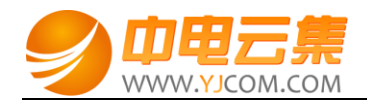

# OsCommerce 电子商务系统 (Centos 7.2 64 位)

| 常见问题 | l说明:    | 2 |
|------|---------|---|
| 1、   | 获取权限及安装 | 2 |
| 2、4  | 软件安装路径  | 5 |
| 3、约  | 绑定域名    | 5 |
| 4、1  | 常用命令    | 6 |

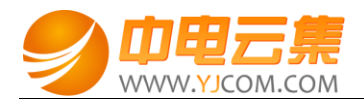

### 常见问题说明:

操作系统为 centos 7.2 64 位,谢谢您支持中电云集。

### 1、获取权限及安装

远程登录服务器:

下载 linux 端的远程工具 putty

下载后解压并打开 putty.exe,并输入您的服务器 IP 及端口,端口一般默认为 22。

输入 cat default.pass

| Welcome to aliyun Elastic Compute Service!                                                             |
|----------------------------------------------------------------------------------------------------|
| [root@iZbplib1msf1e5jj8a2k03Z ~]#<br>[root@iZbplib1msf1e5jj8a2k03Z ~]#                                 |
| [root@iZbp1ib1msf1e5jj8a2k03Z ~]# 11<br>total 4                                                        |
| -rw-rr 1 root root 433 Oct 12 09:20 default.pass<br>[root@iZbplib1msf1e5jj8a2k03Z ~]# cat default.pass |
| YJCOM [ EASY CLOUD EASY WEBSITE]                                                                       |
| Copyright (c) 2016 http://yjcom.com All rights reserved.<br>+                                          |
| MuSOI database name: oscommerce                                                                        |
| MySQL user: root                                                                                       |
| MySQL password: 959L80 Ministration<br>FTP account: www                                                |
| FTP password: 8TQ3BH                                                                                   |
|                                                                                                    |

里面有数据库的 root 权限,自动生成数据库名,FTP 权限。

数据库的管理地址为:http://您的ip/phpmyadmin/

osCommerce 访问安装地址为:http://您的 IP/index.php (或者用您的域名解析到您的 IP 后,用

域名访问安装)。

1)在浏览器中输入地址,开始安装,如下:

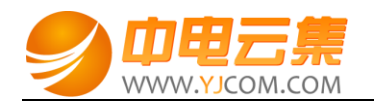

### ⊘ oscommerce

osCommerce Website | Support | Documentation

#### Welcome to osCommerce Online Merchant v2.3.3.4!

osCommerce Online Merchant helps you sell products worldwide with your own online store. Its Administration Tool manages products, customers, orders, newsletters, specials, and more to successfully build the success of your online business.

osCommerce has attracted a large community of store owners and developers who support each other and have provided over 7,000 free add-ons that can extend the features and potential of your online store.

#### erver Capabilities **New Installation** The webserver environment has been verified to proceed with a successful installation and configuration of your online store. PHP Version 5.6.26 🛩 Please continue to start the installation procedure. PHP Settings Off 🛩 → Start register\_globals Off 🛩 magic\_quotes file\_uploads On 🥩 session.auto\_start Off 🛩 session.use\_trans\_sid Off 🛩 **Required PHP Extensions** MySOL Recommended PHP Extensions GD CURL OpenSSL

### 2)配置数据库信息,如下:

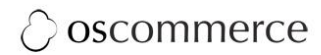

### osCommerce Website | Support | Documentation

1. Database Server

#### New Installation

This web-based installation routine will correctly setup and configure osCommerce Online Merchant to run on this server. Please follow the on-screen instructions that will take you through the database server, web server, and store configuration options. If help is needed at any stage, please consult the finished! Please follow the on-screen instructions that will take you through the database server, web server, and store configuration options. If help is needed at any stage, please consult the finished! Please follow the on-screen instructions that will take you through the database server, web server, and store configuration options. If help is needed at any stage, please consult the finished! Please follow the on-screen instructions that will take you through the database server, web server, and store configuration options. If help is needed at any stage, please consult the finished! Please follow the on-screen instructions that will take you through the database server. Please follow the on-screen instructions that will take you through the database server. Please follow the on-screen instructions that will take you through the database server. Please follow the on-screen instructions that will take you through the database server. Please follow the on-screen instructions that will take you through the database server. Please follow the on-screen instructions that will take you through the database server. Please follow the on-screen instructions that will take you through the database server. Please follow the on-screen instructions that will take you through the database server. Please follow the on-screen instructions that will take you through the database server. Please follow the on-screen instructions that will take you through the database server. Please follow the on-screen instruction take you through the database server. Please follow the on-screen instruction take you through the database server. Please follow the on-screen instruction take you through the data

| Step 1: Database Server                                                                                | Database Server             |                                                                                         |
|----------------------------------------------------------------------------------------------------|-----------------------------|-----------------------------------------------------------------------------------------|
| The database server stores the<br>content of the online store such as<br>product information, customer | Database Server             | The address of the database server in the form of a hostname or IP address.             |
| information, and the orders that have<br>been made.                                                    | Username                    | The username used to connect to the database server.                                    |
| Please consult your server<br>administrator if your database server                                    | Password<br>•••••           | The password that is used together with the username to connect to the database server. |
| parameters are not yet known.                                                                          | Database Name<br>oscommerce | The name of the database to hold the data in.                                           |
|                                                                                                    | Continue                    |                                                                                         |

Copyright © 2016 osCommerce. All rights reserved. osCommerce is a registered trademark of Harald Ponce de Leon.

3) 确认网站目录,如下:

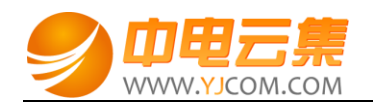

## $\bigcirc$ oscommerce

osCommerce Website | Support | Documentation

| New Installation<br>This web-based installation routine will<br>Please follow the on-screen instruction:        | correctly setup and configure osCommerce Online Merchant to run<br>s that will take you through the database server, web server, and st | on this server.<br>tore configuration options. If help is needed at any stage, please consult the | <ol> <li>Database Server</li> <li>Web Server</li> <li>Online Store Settings</li> <li>Finished!</li> </ol> |
|----------------------------------------------------------------------------------------------------|----------------------------------------------------------------------------------------------------|---------------------------------------------------------------------------------------------------|----------------------------------------------------------------------------------------------------|
| documentation or seek help at the com                                                                           | munity support forums.                                                                                                    |                                                                                                   |                                                                                                    |
| Step 2: Web Server                                                                                              | web Server                                                                                                    |                                                                                                   |                                                                                                    |
| The web server takes care of serving<br>the pages of your online store to your<br>quests and customers. The web | WWW Address<br>http://115.29.201.22/                                                                                                    | The web address to the online store.                                                              |                                                                                                    |
| server parameters make sure the<br>links to the pages point to the correct                                      | Webserver Root Directory<br>/yjdata/www/wwwroot/                                                                                        | The directory where the online store is installed on the server.                                  |                                                                                                    |
| location.                                                                                                    | Continue                                                                                                    |                                                                                                   |                                                                                                    |

### 4) 配置网站后台管理员用户及密码,网站名称和邮箱如下:

| 🗘 oscommer                                                                                                    | ce                                                                                                    | osCommerce Website                                                                                              | Support   Documentati                                                                                     |
|----------------------------------------------------------------------------------------------------|----------------------------------------------------------------------------------------------------|----------------------------------------------------------------------------------------------------|----------------------------------------------------------------------------------------------------|
| New Installation<br>This web-based installation routine will<br>Please follow the on-screen instructions<br>consult the documentation or seek help | correctly setup and configure osCommerce Online Mer<br>that will take you through the database server, web s<br>at the community support forums. | chant to run on this server.<br>server, and store configuration options. If help is needed at any stage, please | <ol> <li>Database Server</li> <li>Web Server</li> <li>Online Store Settings</li> <li>Finished!</li> </ol> |
| Step 3: Online Store Settings                                                                                                    | Online Store Settings                                                                                                    |                                                                                                    |                                                                                                    |
| Here you can define the name of your<br>online store and the contact                                                                               | Store Name<br>test                                                                                                    | The name of the online store that is presented to the public.                                                   |                                                                                                    |
| The administrator username and<br>password are used to log into the<br>protected administration tool section.                                      | Store Owner Name<br>admin                                                                                                    | The name of the store owner that is presented to the public.                                                    |                                                                                                    |
|                                                                                                    | Store Owner E-Mail Address                                                                                                    | The e-mail address of the store owner that is presented to the public.                                          |                                                                                                    |
|                                                                                                    | Administrator Username                                                                                                    | The administrator username to use for the administration tool.                                                  |                                                                                                    |
|                                                                                                    | Administrator Password                                                                                                    | The password to use for the administrator account.                                                              |                                                                                                    |
|                                                                                                    | Administration Directory Name                                                                                                    | This is the directory where the administration section will be installed. Y                                     | ou should change this for                                                                                 |
|                                                                                                    | aunin                                                                                                    | security reasons.                                                                                               |                                                                                                    |

5) 安装完毕, 如下:

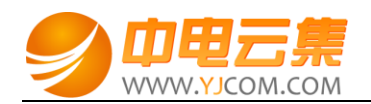

### ⊘ oscommerce

osCommerce Website | Support | Documentation

| oport forums.                                                                                                    |                                                                                                    | and a neip is needed at any stage, prease tensart the                                                                                                    | ii Thiishedi                                                                                        |
|----------------------------------------------------------------------------------------------------|----------------------------------------------------------------------------------------------------|----------------------------------------------------------------------------------------------------|----------------------------------------------------------------------------------------------------|
| ed!                                                                                                    |                                                                                                    |                                                                                                    |                                                                                                    |
| allation and configuration was successful!                                                                                                    | w Online Store                                                                                      | Administration Tool                                                                                                    |                                                                                                    |
| stallation Notes<br>immended to follow the following post-installatic<br>alete the /yjdata/www/wwwroot/install directory<br>name the Administration Tool directory located<br>et the permissions on /yjdata/www/wwwroot/inc | on steps to secure your osCon<br>,<br>,at /yjdata/www/wwwroot/adi<br>cludes/configure.php to 644 (c | nmerce Online Merchant online store:<br>min.<br>or 444 if this file is still writable).                                                                                                    |                                                                                                    |
|                                                                                                    | pport forums.<br>IECC IIIIIIIIIIIIIIIIIIIIIIIIIIIIIIIIII                                            | pport forums.  IECCI allation and configuration was successful!  Image: Installation Notes  Installation Notes  Installation Notes  Installation steps to secure your osCon Installation steps to secure your osCon Installation steps to secure your osCon Installation steps to secure your osCon Installation steps to secure your osCon Installation steps to secure your osCon Installation steps to secure your osCon Installation steps to secure your osCon Installation steps to secure your osCon Installation steps to secure your osCon Installation steps to secure your osCon Installation steps to secure your osCon Installation steps to secure your osCon Installation steps to secure your osCon Installation steps to secure your your your your your your your your | poport forums.         ied!         allation and configuration was successful!         Image: Store |

Review the directory permissions on the Administration Tool -> Tools -> Security Directory Permissions page.
 The Administration Tool should be further protected using htaccess/htpasswd and can be set-up within the Configuration -> Administrators page.

Copyright © 2016 osCommerce. All rights reserved. osCommerce is a registered trademark of Harald Ponce de Leon.

至此,站点就已经安装完成了。

### 2、软件安装路径

| 软件名称               | 路径地址                |
|--------------------|---------------------|
| 默认站点 www 根目录       | /yjdata/www/wwwroot |
| Apache2.4.6        | /etc/httpd          |
| Php7.0             | /usr/local/php      |
| mysql5.6           | /var/lib/mysql      |
| osCommerce_2.3.3.4 | /yjdata/www/wwwroot |

### 3、绑定域名

默认 IP 已经可以访问,您的域名解析到 IP 后即可使用!

如果需要在服务器里做绑定操作,按如下:

打开配置文件 vim /etc/httpd/conf/httpd.conf 找到 Servername 选项,

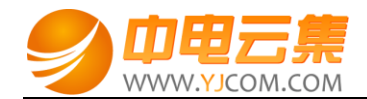

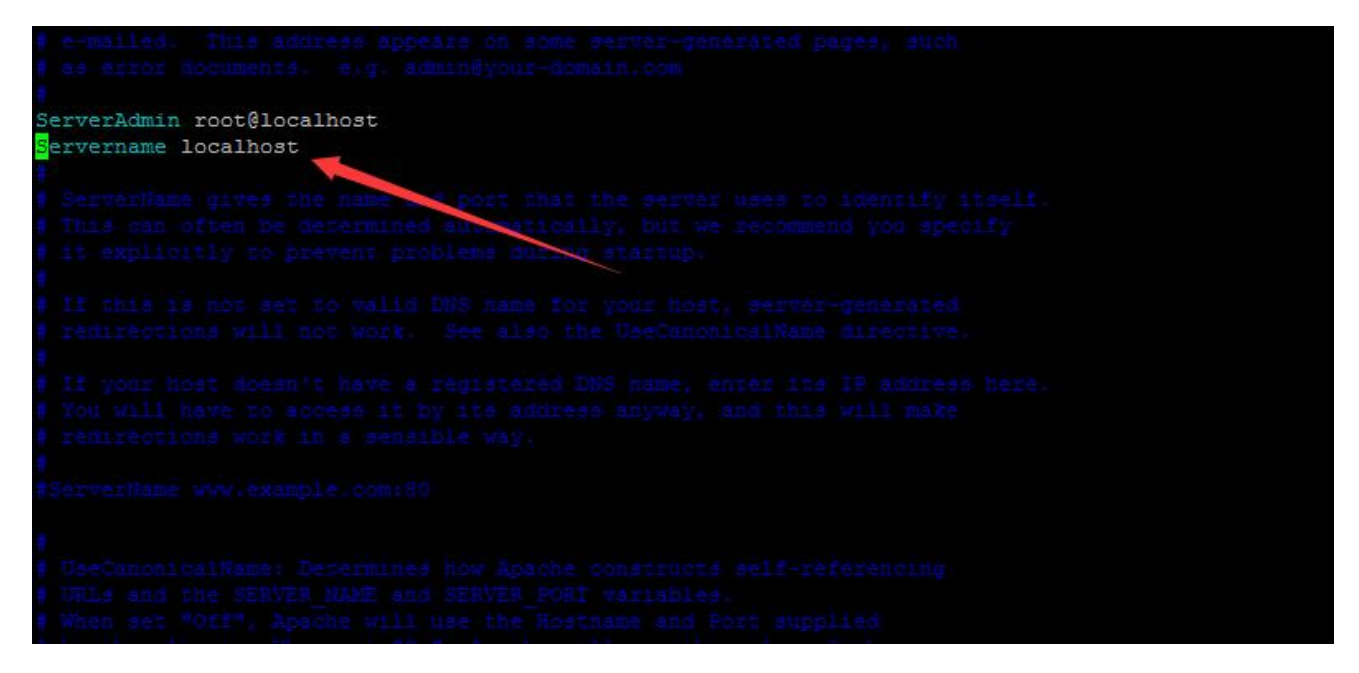

将 localhost 改为 www.XXX.com 即可 ( www 后面用您自己的域名代替 )

### 4、常用命令

| 服务启动,停 | <b>〕止,重</b> | 启操作 |
|--------|-------------|-----|
|--------|-------------|-----|

| mysqi. systemcti (starijstopprestari) mysqia | d.service |
|----------------------------------------------|-----------|
|----------------------------------------------|-----------|

vsftpd: systemctl (start|stop|restart) vsftpd.service

httpd: systemctl (start|stop|restart) httpd.service